## 公務人員時數查詢方式

1.登入人事服務網 https://ecpa.dgpa.gov.tw/

- ) A https://ecpa.dgpa.gov.tw 入行政院人事行政總處 人事服務網*eCPA* 最新公告 | 下載專區 | 機關組織 重要訊息:本系統之個人實料僅供作必要人事資料管理之用,台端利用本系統之個人資料時,請留意遵守個人資料保護法之相關 規定,於使用完單後,儘速刪除銷毀,避免外洩,如有違法致生損害,本總處將依法求償。 自然人憑證 (分) 行動自然人憑證 健保卡登入 帳號密碼登入 機關憑證 行動自然人憑證 請輸入PinCode 請輸入健保卡註冊密碼 請輸入身分證字號 請輸入eCPA帳號 請輸入密碼 如何使用自然人憑證註冊?
  如何使用行動自然人憑證? ▲ 忘記密碼 自然人憑證 ▲ 忘記密碼
  ① 登入說明文件 登入 首次登入說明 ▲ 忘記密碼 機關憑證GCA、 XCA 2 安裝健保卡元件 3 有其他使用問題? 首次登入與瀏覽器設定
  自然人或機關憑證驅動程式 讀取健保卡錯誤說明 8 MAC及Linux跨平台網站元
- 2.選擇登入方式

3.登入後在網頁下方點選終身學習

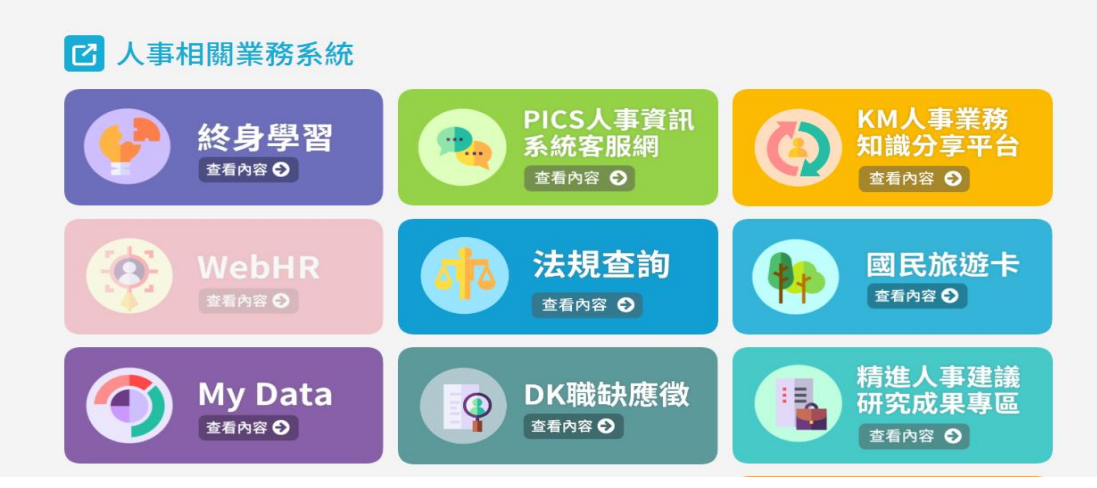

## 4.進入後選回到前台→再選個人資料夾→在下方即可看見學習資料夾

|          | ▲ ● ● ● ● ● ● ● ● ● ● ● ● ● ● ● ● ● ● ●                                                                                       | 人口網站      |    |        |                    |
|----------|----------------------------------------------------------------------------------------------------|-----------|----|--------|--------------------|
| A second | 登入身分: ・・・・                                                                                                    | 首頁        |    | 學習資訊維護 |                    |
|          |                                                                                                    | 重要訊息      |    |        |                    |
|          | 登入單位: 國立東華大學                                                                                                    | 日期        | 標題 |        |                    |
|          | (A095E0000Q)                                                                                                    | 113-03-21 |    |        | 請公務同仁踴躍選讀「轉型正義」相關  |
|          | 登出 回到前台                                                                                                    | 112-12-28 |    |        | 113年1月1日起課程類別代碼表   |
|          |                                                                                                    | 111-01-01 |    |        | 「學習性質」欄位新增「遠距學習    |
|          | > 登出                                                                                                    | 110-11-22 |    |        | QRCode自動報到操作手冊     |
|          | 回到前台                                                                                                    | 101-09-07 |    |        | ★★終身學習入口網站民間機關構申請7 |
|          | > 修改密碼                                                                                                    |           |    |        | 1                  |
|          | > 使用手冊                                                                                                    |           |    |        | 總共5筆資料,目前顯示第1~5筆   |
|          | 個人資料保護法聲明:<br>本系統之個人資料僅供作必要人事資料管<br>理之用,台端利用本系統之個人資料時,<br>請留意遵守個人資料保護法之相關規定,<br>於使用完畢後,儘速刪除銷毀,避免外<br>決,如有違法致生損害,本總處將依法求<br>價。 |           |    |        |                    |